## Windows7-SP1の確認方法

## コントロールパネル→プログラムと機能→インストールされた更新プログラムを表示する MicroSoft Windowsを探し赤枠のプログラムがインストールされていることを確認する

| * * * * * * * * *               | A. I. S. S. S. S. S. Dunsalines                                                                     |                     | A BALL     | BARRY SHARE           |              |
|---------------------------------|----------------------------------------------------------------------------------------------------|---------------------|------------|-----------------------|--------------|
|                                 |                                                                                                    |                     |            |                       |              |
| コントロール パネル ホーム<br>プログラムのアンインストー | 更新プログラムのアンインストール<br>更新プログラムをアンインストールするには、一覧からプログラムを選択して [アンインストール] または [変更] をクリックします。               |                     |            |                       |              |
| ル<br>Windows の機能の有効化また<br>は無効化  | 整理 ▼ アンインストール                                                                                       |                     |            |                       | :=: • 🔞      |
|                                 | 名前                                                                                                  | プログラム               | バージョン      | 発行元                   | インストー ^      |
|                                 | Update for Microsoft .NET Framework 4.7.2 (KB44706                                                  | Microsoft .NET Fra  | 1          | Microsoft Corporation | 2018/12/13   |
|                                 | Update for Microsoft .NET Framework 4.7.2 (KB44599                                                  | Microsoft .NET Fra  | 1          | Microsoft Corporation | 2018/11/15   |
|                                 | Update for Microsoft .NET Framework 4.7.2 (KB44570                                                  | Microsoft .NET Fra  | 1          | Microsoft Corporation | 2018/10/11   |
|                                 | Update for Microsoft .NET Framework 4.7.2 (KB44570                                                  | Microsoft .NET Fra  | 1          | Microsoft Corporation | 2018/09/13   |
|                                 | Update for Microsoft .NET Framework 4.7.2 (KB43441                                                  | Microsoft .NET Fra  | 1          | Microsoft Corporation | 2018/08/16   |
|                                 | Update for Microsoft .NET Framework 4.7.2 (KB40873                                                  | Microsoft .NET Fra  | 1          | Microsoft Corporation | 2018/07/26   |
|                                 | Microsoft Visual C++ 2010 x86 Redistributable - 10.0.4021                                           | 9 (1)               |            |                       | ^            |
|                                 | KB2565063                                                                                           | Microsoft Visual C+ | 10.0.40219 | Microsoft Corporation | 2017/10/14   |
|                                 | Microsoft Windows (305)                                                                             |                     |            |                       | ^            |
|                                 | ■ Microsoft Windows (KB4493453)の更新プログラム                                                             | Microsoft Windows   |            | Microsoft Corporation | 2019/04/26   |
|                                 | 🔝 Microsoft Windows (KB2923545) の 更新プログラム                                                           | Microsoft Windows   |            | Microsoft Corporation | 2019/04/05   |
|                                 | 🔝 Microsoft Windows (KB3126446)の セキュリティ更新プ                                                          | Microsoft Windows   |            | Microsoft Corporation | 2019/04/04   |
|                                 | 🔝 Microsoft Windows (KB3102429) の 更新プログラム                                                           | Microsoft Windows   |            | Microsoft Corporation | 2019/04/04   |
|                                 | 🔝 Microsoft Windows (KB3080079) の 更新プログラム                                                           | Microsoft Windows   |            | Microsoft Corporation | 2019/04/04   |
|                                 | ■ Microsoft Windows (KB3075226)の セキュリティ更新プ                                                          | Microsoft Windows   |            | Microsoft Corporation | 2019/04/04   |
|                                 | ■ Microsoft Windows (KB3020388)のセキュリティ更新プ                                                           | Microsoft Windows   |            | Microsoft Corporation | 2019/04/04   |
|                                 | ■ Microsoft Windows (KB2984976)の セキュリティ更新プ                                                          | Microsoft Windows   |            | Microsoft Corporation | 2019/04/04   |
|                                 | ■ Microsoft Windows (KB2965788)のセキュリティ更新プ                                                           | Microsoft Windows   |            | Microsoft Corporation | 2019/04/04 👻 |
|                                 |                                                                                                    |                     |            |                       | •            |
|                                 | Microsoft Corporation 名前: Microsoft Windows<br>サポートのリンク: http://support.microsoft.com/?kbid=4493453 |                     |            |                       |              |

赤枠のプログラムが見つからない場合、WindowsUpdateを行い、再起動して再確認する。

## Windows10の場合

## 設定→更新とセキュリティ→更新の履歴を表示する MicroSoft Windowsを探し赤枠のプログラムがインストールされていることを確認する ← 設定 – 🗆 🗙 ☆ 更新の履歴を表示する 更新プログラムをアンインストールする 回復オプション 更新の履歴 ◇ 品質更新プログラム (27) 2019-04 x64 ベース システム用 Windows 10 Version 1803 の累積更新プログラム (KB4493437) 2019/04/26 に正しくインストールされました Microsoft Visual Studio 2010 Service Pack 1 のセキュリティ更新プログラム (KB2645410) 2019/04/18 に正しくインストールされました Windows10 の場合Versionのよって 更新プログラムが変わります。 Microsoft Visual Studio 2010 Service Pack 1 の更新プログラム (KB2635973) Version 1809: KB4495667 2019/04/18 に正しくインストールされました ※4/25以降の累積更新プログラム Microsoft Office 2010 (KB4462223) 32 ビット版 のセキュリティ更新プログラム 2019/04/18 に正しくインストールされました Microsoft Office 2010 (KB4464520) 32 ビット版 のセキュリティ更新プログラム 2019/04/18 に正しくインストールされました Microsoft Office 2010 (KB2589339) 32 ビット版の更新プログラム 2019/04/18 に正しくインストールされました